# Export Digital Certificate from Internet Explorer

\*\*\*Note: Users may require Local Administrative Privileges in order to successfully export the certificate. \*\*\*

### STEP 1

In the toolbar at the top of the browser, select *Tools* and then *Internet Options* from the drop down list.

### Tools Help

| Delete browsing history          | Ctrl+Shift+Del |
|----------------------------------|----------------|
| InPrivate Browsing               | Ctrl+Shift+P   |
| Turn on Tracking Protection      |                |
| ActiveX Filtering                |                |
| Fix connection problems          |                |
| Reopen last browsing session     |                |
| Add site to Start menu           |                |
| View downloads                   | Ctrl+J         |
| Pop-up Blocker                   | +              |
| SmartScreen Filter               | •              |
| Manage add-ons                   |                |
| Compatibility View settings      |                |
| Subscribe to this feed           |                |
| Feed discovery                   | ÷              |
| Windows Update                   |                |
| Performance dashboard            | Ctrl+Shift+U   |
| F12 Developer Tools              |                |
| Lenovo Password Manager          |                |
| OneNote Linked Notes             |                |
| Send to OneNote                  |                |
| Blog This in Windows Live Writer |                |
| Report website problems          |                |
| Internet options                 |                |

Click on the *Content* tab and then on the *Certificates button.* 

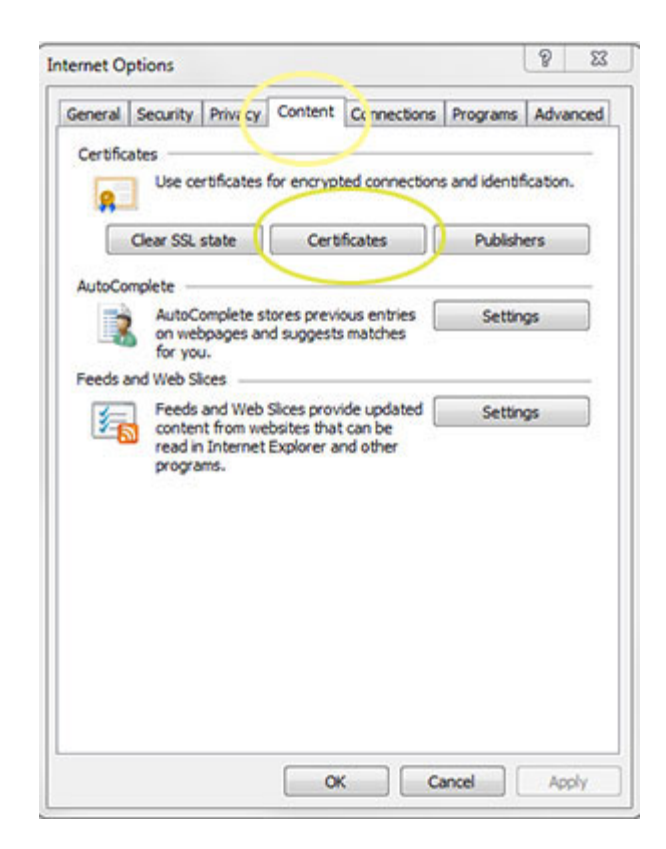

### STEP 3

Click on your certificate to highlight it.

Click the *Export* button.

| ended purpose:                                                    | NI>                        |                 |                         |
|-------------------------------------------------------------------|----------------------------|-----------------|-------------------------|
| ersonal Other People                                              | Intermediate Certification | Authorities Tru | sted Root Certification |
| Issued To                                                         | Issued By                  | Expiratio       | Friendly Name           |
| MIB Certificate                                                   | MIB Group Inc CA G2        | 11/17/2017      | dione>                  |
|                                                                   |                            |                 |                         |
|                                                                   |                            |                 |                         |
|                                                                   |                            |                 |                         |
| Tenout Funout                                                     | - Personal                 |                 | Litera                  |
| Import Export                                                     | Remove                     |                 | Advano                  |
| Import Export<br>entificate intended purp<br>lient Authentication | L Remove                   |                 | Advano                  |
| Import Export<br>entificate intended purp<br>lient Authentication | Remove                     |                 | Advance                 |

The Certificate Export Wizard will begin.

Click the *Next* button.

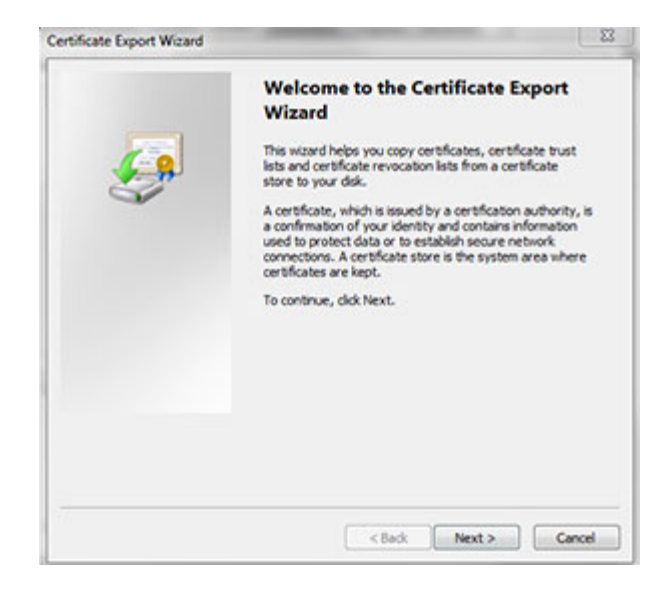

### **STEP 5**

Select "*Yes, export the private key*" and click the *Next* button.

\*\*\*Note: If this option is grayed out, the
user does not have the necessary
permissions
to export the certificate. Local
Administrative
Privileges may need to be granted to the
user. \*\*\*

| tificate Export Wizard                                                              |                                                            |        |
|-------------------------------------------------------------------------------------|------------------------------------------------------------|--------|
| Export Private Key                                                                  |                                                            |        |
| You can choose to export the private key                                            | y with the certificate.                                    |        |
| Private keys are password protected. If<br>certificate, you must type a password on | you want to export the private key with t<br>a later page. | be     |
| Do you want to export the private key w                                             | ith the certificate?                                       |        |
| Yes, export the private key                                                         |                                                            |        |
| No, do not export the private key                                                   |                                                            |        |
|                                                                                     |                                                            |        |
|                                                                                     |                                                            |        |
|                                                                                     |                                                            |        |
|                                                                                     |                                                            |        |
|                                                                                     |                                                            |        |
|                                                                                     |                                                            |        |
|                                                                                     |                                                            |        |
| Learn more about exporting private keys                                             |                                                            |        |
|                                                                                     |                                                            |        |
|                                                                                     | C Rade Mark >                                              | Canada |
|                                                                                     | - POCK INCKES                                              | Larkel |

Select "Include all certificates in the certification path if possible" and "Export all extended properties" and click *Next*.

If the Export File Format selected *is not* Personal Information Exchange – PKCS #12 (.PFX), then the option "*Yes*, *export the private key*" was not selected in Step #5.

| rtificate Export Wizard                                       |                                          | 23     |
|---------------------------------------------------------------|------------------------------------------|--------|
| Export File Format<br>Certificates can be exported in a varie | ety of fie formats.                      |        |
| Select the format you want to use:                            |                                          |        |
| DER encoded binary X.509 (.0)                                 | ER)                                      |        |
| Base-64 encoded X.509 (.CER)                                  | )                                        |        |
| Cryptographic Message Synta:                                  | x Standard - PKCS #7 Certificates (.P78) |        |
| Include all certificates in th                                | e certification path if possible         |        |
| Personal Information Exchange                                 | e - PKCS #12 (,PFX)                      |        |
| Include all certificates in th                                | e certification path if possible         |        |
| Delete the private key if th                                  | he export is successful                  |        |
| Export all extended proper                                    | rbes                                     |        |
| Microsoft Serialized Certificate                              | Store (.SST)                             |        |
| Learn more about <u>certificate file formata</u>              |                                          |        |
|                                                               | <back next=""></back>                    | Cancel |

### STEP 7

Create a password and then type it again to confirm (this can be the existing password or can be a new password).

Click the *Next* button.

| rtificate Export Wizard                                           |              |
|-------------------------------------------------------------------|--------------|
| Password                                                          |              |
| To maintain security, you must protect the private key by using a | password.    |
| Type and confirm a password.                                      |              |
| Password:                                                         |              |
| •••••                                                             |              |
| Type and confirm password (mandatory):                            |              |
| •••••                                                             |              |
|                                                                   |              |
|                                                                   |              |
|                                                                   |              |
|                                                                   |              |
|                                                                   |              |
|                                                                   |              |
|                                                                   |              |
|                                                                   |              |
|                                                                   |              |
| C Back N                                                          | aut > Canval |
| < P.N.K 19                                                        | Cancel       |

Click the *Browse* button and navigate to the location you want to export the certificate to.

| ertificate Export Wizard                    |                       |   |        |      |
|---------------------------------------------|-----------------------|---|--------|------|
| File to Export<br>Specify the name of the f | fie you want to expor | t |        |      |
| File name:                                  |                       |   |        |      |
|                                             |                       |   | Browse | in a |
|                                             |                       |   |        |      |
|                                             |                       |   |        |      |
|                                             |                       |   |        |      |
|                                             |                       |   |        |      |
|                                             |                       |   |        |      |
|                                             |                       |   |        |      |
|                                             |                       |   |        |      |
|                                             |                       |   |        |      |

00....

### STEP 9

Type a name in the "File name" field to identify the certificate (i.e., first and last name of user, last name and company symbol, etc.)

Click the **Save** button.

# 

## STEP 10

The path indicating the location where the file will be saved appears.

Click the Next button.

| Certificate Export Wizard                                         | _٤                 |
|-------------------------------------------------------------------|--------------------|
| File to Export<br>Specify the name of the file you want to export |                    |
| File name:                                                        |                    |
| c:desktop/yourname.pcx                                            | Browse             |
|                                                                   |                    |
|                                                                   |                    |
|                                                                   |                    |
|                                                                   |                    |
|                                                                   |                    |
|                                                                   |                    |
|                                                                   |                    |
|                                                                   |                    |
|                                                                   |                    |
|                                                                   | Park News Count    |
| <                                                                 | cack Next > Cancel |

The Certificate has been exported.

Click the *Finish* button.

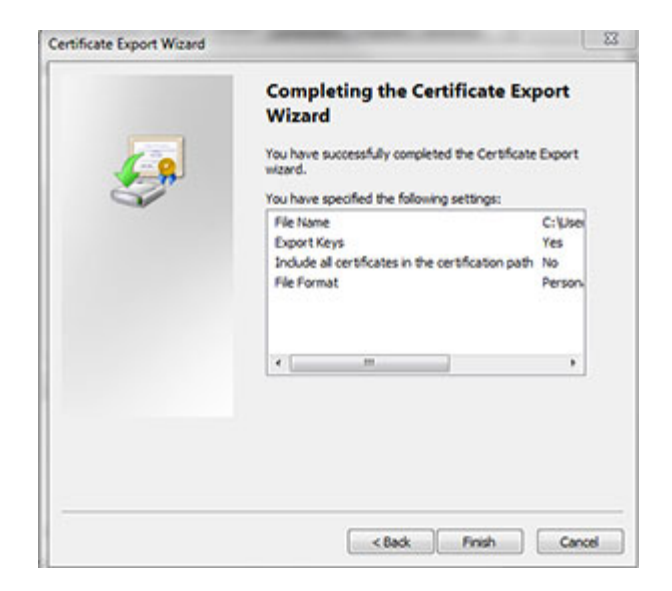

### STEP 12

You may be prompted to enter your old password.

(Do not select "Remember password" as this option has been disabled.)

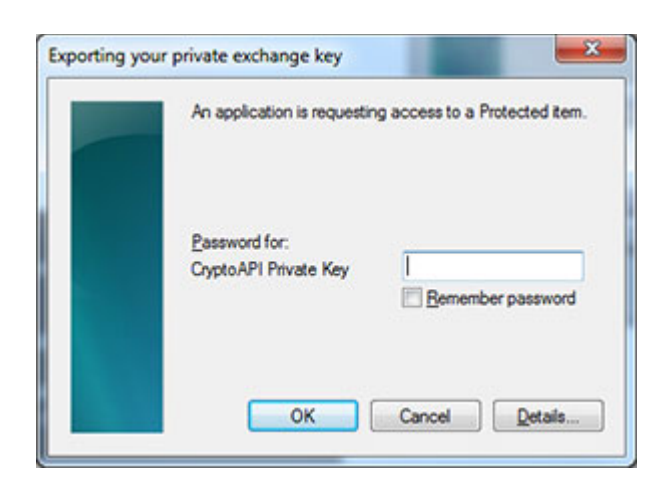

### **STEP 13**

A message should appear saying that the export was successful.

To return to Internet Explorer:

- Click the *Close* button on Certificates window.
- Then, click *OK* on the Internet
   Options window

| ertificate Expo | rt Wizard      |
|-----------------|----------------|
| The export wa   | as successful. |
|                 | ОК             |

After successfully exporting the file, save a copy of this file to **a known secure location**. This could possibly eliminate the need for a passcode reset in the event of future login issues.

> HelpDesk/Customer Service call the Member 800 Number, option 1 or e-mail <u>helpdesk@mib.com</u>